# Kraft*Heinz*

# Kraft Heinz e-Invoicing Tungsten Guide

Overview: Use this guide to help register with Tungsten, check invoice statuses, and troubleshoot issues.

# **Table of Contents**

| > | Creating a web account on Tungsten                                                                                                    | 2   |
|---|----------------------------------------------------------------------------------------------------|-----|
| > | Requesting a connect with Kraft Heinz                                                                                                    | . 3 |
| > | Checking my invoice status                                                                                                    | . 4 |
| > | <ul> <li>Failed Invoices Guide Part 1</li> <li>&gt; Incorrect invoice number</li> <li>&gt; Mandatory Remit-to-information</li> <li>&gt; PO Number Blank/Missing Contact Email Address</li> </ul>                                                                                                    | . 5 |
| > | <ul> <li>&gt; Undetermined Error</li> <li>&gt; Invoice does not add up</li> </ul> Failed Invoices Guide Part 2 <ul> <li>&gt; Relationship not set up</li> <li>&gt; Total amount cannot be negative</li> <li>&gt; PO Line #'s can only have numeric values</li> <li>&gt; Invalid year for invoice date or Tax point date</li> </ul> | . 6 |
| > | <ul> <li>Invoice details is empty</li> <li><u>Contacting Support</u></li> </ul>                                                                                                    | . 7 |

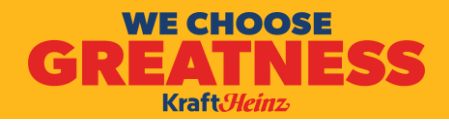

### How to create a web account on Tungsten

#### Step 1

Go to the Tungsten <u>registration page</u>, <u>linked</u> <u>here</u>. Select **Account Type**, enter your email and click **Start Registration**.

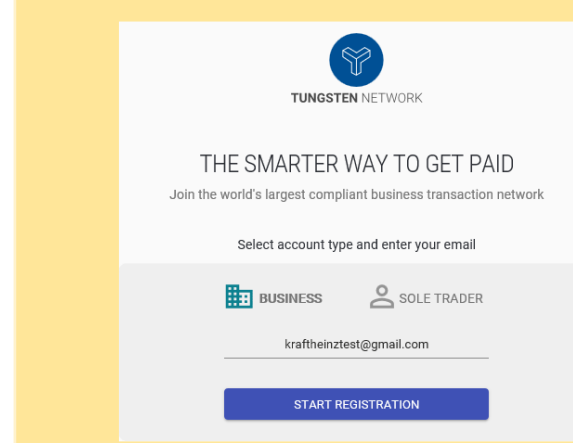

#### Step 2

Select your **Country** and enter your Business Name in the **Company Search** field. When typing in the system will give you suggestion, otherwise click on **Enter Details Manually** to continue.

|                   | English                                              |            |
|-------------------|------------------------------------------------------|------------|
|                   | PORTAL REGISTRATION                                  |            |
|                   |                                                      |            |
| Country           |                                                      |            |
| United States     |                                                      |            |
| Company Search    |                                                      |            |
| KraftTestSupplier |                                                      |            |
| Can't find        | your company? Search again or enter details manually | <i>I</i> . |
| L                 |                                                      | _          |

#### Step 3

## Fill in your company information as shown below. Click **Next.**

**Note:** If your **Taxpayer ID** is already being used, this field will become red. Contact <u>Tungsten Supplier support</u> team.

| PORTAL REG                                | SISTRATION         |
|-------------------------------------------|--------------------|
| Company name                              |                    |
| KraftHeinzTestSupplier                    |                    |
| Do you have a company Taxpayer ID number? | Taxpayer ID number |
| Yes                                       | 11-111111          |
| Company address                           |                    |
| Address                                   |                    |
| Test address 1                            |                    |
| address 1                                 |                    |
| Town/City                                 | Zip Code           |
| Atlanta                                   | 30338              |
| State                                     | Country            |
| 0 i                                       | U.S. J. Contract   |

#### Step 4

You are now registered and will need verify by clicking on the verification link emailed to you.

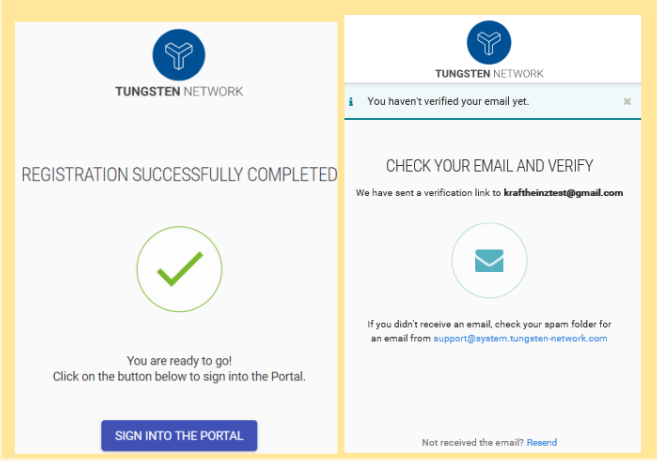

#### Step 5

Once you verify, you will set up 2-step verification either by app or by text (shown here).

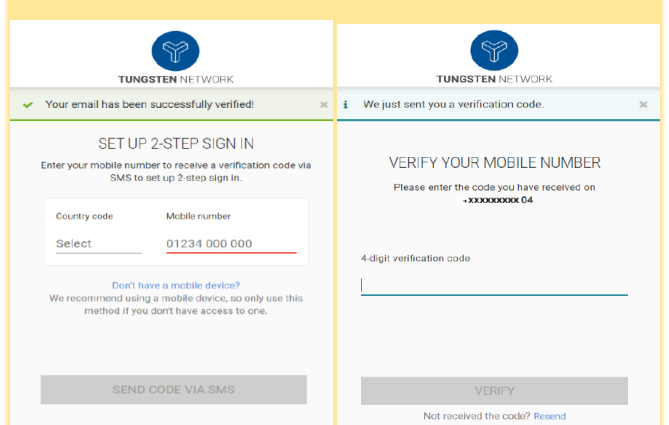

#### Step 6

When you log-in it will go through a 2-step login process either by app or text (shown here).

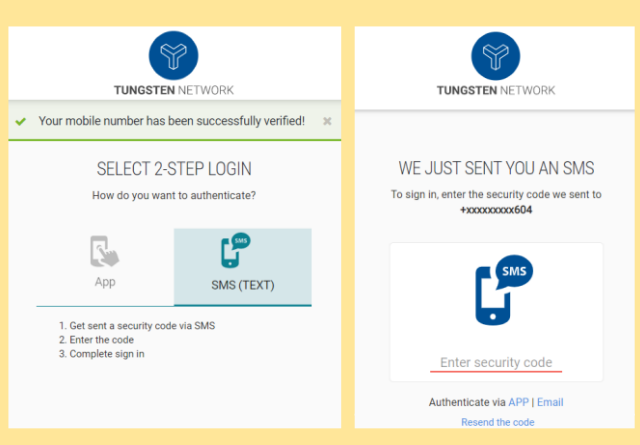

ESS How to request a connection/connect with Kraft Heinz

| 1 | Log into      | <u>Tungsten</u> |
|---|---------------|-----------------|
|   | <u>portal</u> |                 |

**WE CHOOSE** 

Kraft*Heinz* 

| Get paid faster<br>Reduce exceptions and     | l blocked payments                   | WELCOME TO TUNGSTEN NETWORK<br>Please sign in |
|----------------------------------------------|--------------------------------------|-----------------------------------------------|
| See full visibility of you                   | tus<br>r invoice status online       |                                               |
| Country complian<br>Reduce the potential for | nt<br>or fraud and human error       | Email<br>email@example.com                    |
| Secure transactio                            | DNS<br>e electronic invoice delivery | Password ®                                    |
|                                              |                                      | Forgot password                               |

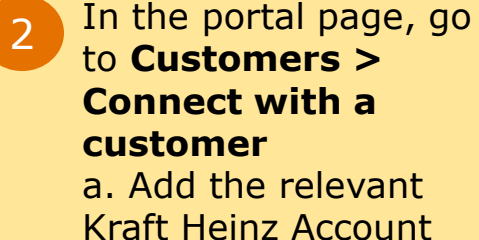

Kraft Heinz Account number (found in the table) in the **Find your customers** tab

Connect with a customer Search for your customers and request a connection Home Find your customers Invoices Q kraft heinz Purchase Orders AAA281848820 - Kraft Heinz Canada ULC (899505945) Customers AAA728420464 - Kraft Heinz Foods Company Customer documents а Account Country Company Connect with a customer Number Name Customer relationships AAA728420464 Kraft Heinz United States Foods **Buyer Confirmation** Company AAA281848820 Kraft Heinz Canada

Canada ULC

Attach a current invoice copy that contains the remit to address.

Once the Kraft Heinz team approves the connection, you will be notified via email. You are now ready to submit your invoices via the Tungsten network.

> <u>Click here</u> for Tungsten video demonstration

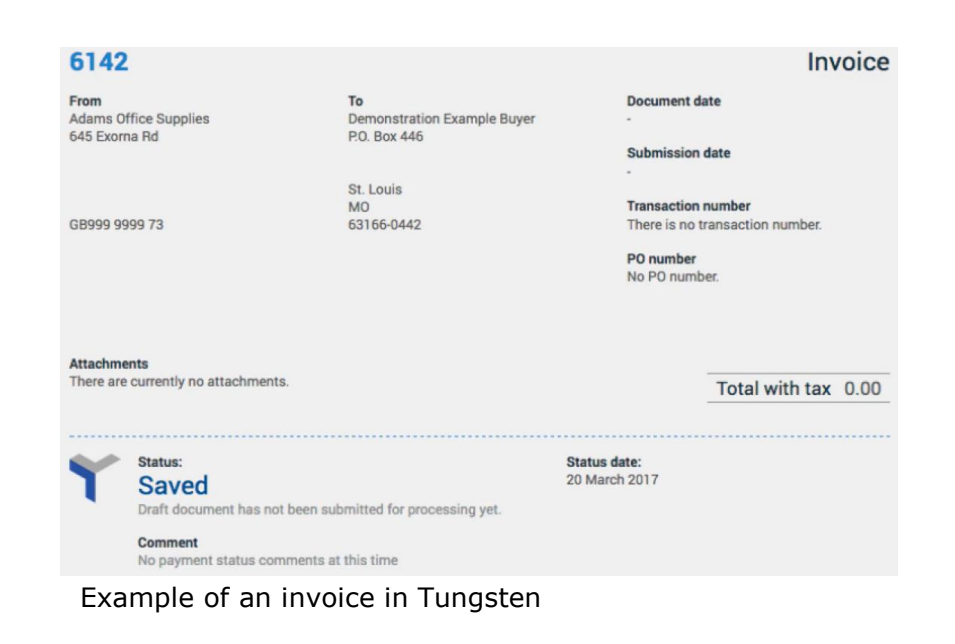

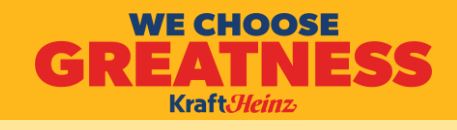

### Log into Tungsten portal

a. Click Check the status of your invoices tile

### OR

b. On the main menu bar click Invoicing > **Invoice Status** 

- Find invoice by typing in 2 PO, transaction number, or invoice title. You can search using partial numbers but must add \* at the end ie: FR9\*
- Invoice Status will be at 3 the bottom of the invoice.

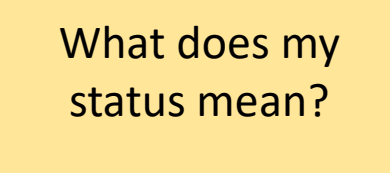

Click here for **Tungsten video** demonstration

# How to check my invoice status

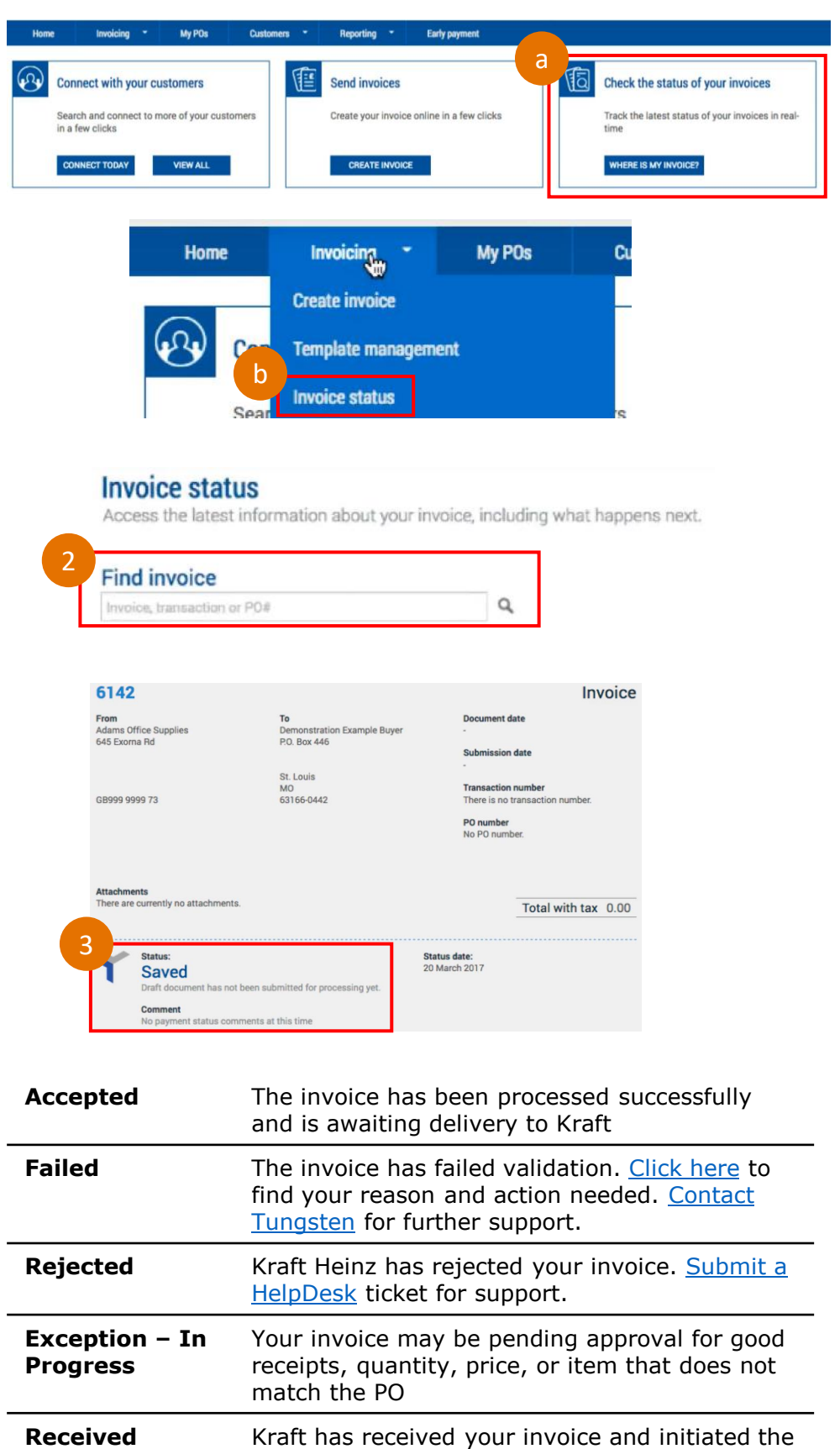

approval review process Approval Kraft have approved your invoice for payment. The payment will be transferred on the

Your invoice has been paid by Kraft

mentioned due date

Paid

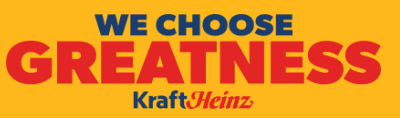

**IESS** Kraft Heinz Guide for failed invoices on the Tungsten Network

| Failure Reason                                                                                                    | Required Action                                                                                                    |
|----------------------------------------------------------------------------------------------------|----------------------------------------------------------------------------------------------------|
| The PO number referenced in your invoice<br>does not exist in the Tungsten Network<br>database. Please either correct the PO<br>number, or if it is correct, please contact your<br>customer to confirm the PO is communicated<br>to Tungsten.                                                                                                    | This error means that the PO has either not<br>been uploaded by Kraft Heinz in Tungsten yet,<br>or you have entered an incorrect PO number.<br>Please reach out to Kraft Heinz AP Helpdesk<br>by emailing<br><u>KraftHeinzPurchaseToPay.NA@kraftheinz.com</u>                                                                                                    |
| The PO number referenced in your invoice is<br>outside of the range used by your customer.<br>Please ensure you are invoicing the correct<br>buyer entity, correct the PO number                                                                                                    | This error means that the PO number<br>provided is not within the approved range by<br>Kraft Heinz. Please check the PO number<br>again and if you are not sure that this is the<br>correct PO number format, please reach out<br>to your relevant Kraft Heinz contact that can<br>confirm this. Please verify the information,<br>correct the data and resubmit the invoice to<br>Tungsten with the correct PO number.                                                                |
| Mandatory Remit To information missing from invoice                                                                                                    | Kraft Heinz requires that the remit to details<br>are always populated on the invoices. Please<br>check from the Tungsten Portal if you have<br>not updated those, section: Your account –<br>Remit details.                                                                                                    |
| PO Number Blank / Missing Contact Email<br>Address                                                                                                    | If you are a non-PO supplier, you should<br>always provide a valid Kraft email address on<br>your invoices of the Kraft sourcing contact<br>that you are working with.                                                                                                    |
| An Undetermined Error has occurred: This<br>needs to be investigated by Tungsten Network<br>Support. Please raise a support ticket for this<br>problem, referencing the error and the invoice<br>number.                                                                                                    | This error needs to be investigated by<br>Tungsten Network Support. Please raise a<br>support ticket for this problem, referencing<br>the error and the invoice number.                                                                                                    |
| Invoice does not add up: either the sum of<br>the line totals does not equal the net total;<br>the sum of the line tax amounts does not<br>equal the tax total; or the sum of the net<br>total and the tax total does not equal the<br>invoice total. Please check the amounts you<br>have used and correct them. If you need<br>additional help, please raise a support ticket<br>for this problem referencing the error and the<br>invoice number. | This error indicates that either the sum of the<br>line totals does not equal the net total; the<br>sum of the line tax amounts does not equal<br>the tax total; or the sum of the net total and<br>the tax total does not equal the invoice total.<br>Please check the amounts you have used,<br>correct them and resend your invoice to<br>Tungsten. If you need additional help, please<br>raise a support ticket for this problem<br>referencing the error and the invoice number. |

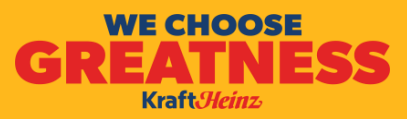

| Failure Reason                                                                                                    | Required Action                                                                                                    |
|----------------------------------------------------------------------------------------------------|----------------------------------------------------------------------------------------------------|
| Relationship not set-up: The customer you<br>are sending your invoice to has not set-up a<br>relationship with your account. Please raise a<br>support ticket and we will verify with your<br>customer that the relationship should be set-<br>up and we will notify you when this has been<br>done. Please reference the invoice number<br>when you raise the ticket. | This error indicates that you are trying to<br>submit an invoice to a Kraft entity you are not<br>currently connected to in Tungsten system.<br>Please raise a support ticket and Tungsten will<br>verify with your customer that the<br>relationship should be set-up and will notify<br>you when this has been done. Please<br>reference the invoice number when you raise<br>the ticket. |
| Total amount cannot be negative                                                                                                    | This error indicates that you are providing a negative total amount of your invoice which is not acceptable. Please correct the data and resubmit the invoice.                                                                                                    |
| PO Line Numbers may contain only numeric characters                                                                                                    | This error indicates that in the field for "PO<br>line-item number" you have provided<br>characters different from digits. These might<br>be letters, hyphens, etc. which is incorrect.<br>The PO line-item number should always be a<br>number and nothing else. Please correct the<br>data and resend your invoices to Tungsten.                                                          |
| Invalid Year for Invoice Date or Tax Point Date                                                                                                    | This error indicates that the invoice date<br>format used is not recognized. Please check<br>the format and change it if necessary. If the<br>format looks okay, please raise a support<br>ticket and provide the invoice number and the<br>reason why you believe the data is still<br>correct.                                                                                            |
| Mandatory field Invoice Details is empty                                                                                                    | This error indicates that the invoice details data is missing from your invoice. Please add the relevant data and resubmit the invoice to Tungsten.                                                                                                    |

4 ways to receive support from Tungsten & Kraft Heinz

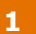

≥≡io

**WE CHOOSE** 

Kraft*Heinz* 

- A. Log into the Tungsten Portal to submit a ticket. Click on Help & Support > Create Ticket. **DO NOT** respond to the email notification. Provide all responses and updates in the Tungsten Portal only.
- B. To submit a ticket, without logging in, click here. Please have your account number ready.

| 9                    | $\sim$     | Your     | account                        |      | Help & Support 💌 |
|----------------------|------------|----------|--------------------------------|------|------------------|
|                      |            |          |                                |      | Create ticket    |
|                      |            | CONTAC   | T CUSTOMER<br>How can we help? | SUPP | ORT              |
| Category None        |            |          |                                |      | \$               |
| *Detail              |            |          |                                |      |                  |
| None                 |            |          |                                |      | ÷                |
| * Your Tungsten Acco | unt Number | r (AAA#) |                                |      |                  |
| type here            |            |          |                                |      |                  |

#### 2

Email KraftHeinz for support with **Rejected Invoices:** 

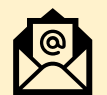

### KraftHeinzPurchaseToPay.NA@kra ftheinz.com

Please include your invoice number.

| То      | <ul> <li>KraftHeinzPurchaseToPay.NA;</li> </ul> |
|---------|-------------------------------------------------|
| Cc      |                                                 |
| Subject | Rejected Invoice #123456789                     |

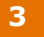

### Find Tungsten support numbers for all countries, click here.

# Our team is here to help.

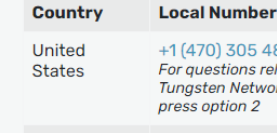

Australia

+1 (470) 305 4896 For auestions related to the Tungsten Network portal, please press option 2

+61 25 565 4716 If you are Existing supplier, please select option "2" from 9am – 7pm AET

#### 4

For Tungsten video tutorials, <u>click here</u>. For articles, click here.

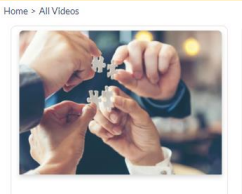

How to connect to your Buyers? Duration: 3:18 Before sending an by your client

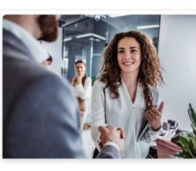

How to create an account? Duration: 2:04

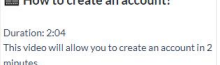

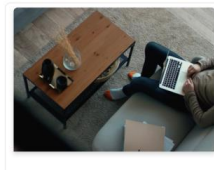

How to update your bank details?

Duration: 2:16 Set your bank details depending on your client or currency

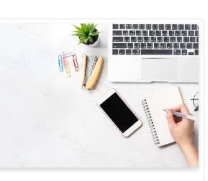

How to update your company details?

Duration: 1:50 Company name, address, VAT registration, and Fiscal Representative.